# AmigaOS4.0 Pre-Release

# **Installation Guide**

# **Table of Contents**

| Section 1. Updating your Firmware                 | . 5 |
|---------------------------------------------------|-----|
| Section 2. Configuring U-Boot Parameters          | . 9 |
| Section 3. Installation CD                        | 15  |
| Section 4. Locale Preferences / Input Preferences | 17  |
| Section 5. OS4 Installer                          | 21  |
| Section 6. Configuring Your Hard Drive            | 25  |
| Section 7. OS4 Installation                       | 37  |
| Section 8. Booting to OS4                         | 45  |

## Section 1. Updating your Firmware

In order to install this Developer pre-release of OS4 on your AmigaOne you must update its firmware (U-Boot) to V1.0.0, dated 12-Apr-2004 (or later).

If you know that your firmware ROM is write protected, then please contact your Amiga dealer to arrange for it to be replaced with an unprotected ROM before proceeding. The update process should be able to detect if your firmware ROM is write protected and should halt if it cannot be updated.

Located on the AmigaOS4.0 Developer pre-release CD, in the Firmware directory, are the required images to update your U-Boot firmware.

Click here for instructions on how to create these images.

There are two versions available. One is for updating from U-Boot version 0.0.1 (September 10th, 2003), the other is for updating from version 1.0.0 (December 2003 or later).

Please ensure you use the correct version.

For example:-For updating from "10th September 2003" U-Boot, use the "From 0.1" image. For updating from "22nd December 2003" or later U-Boot, use the "From 1.0" image.

If you are unsure what version of U-Boot you have then perform the following:-

Press any key when the "Press any key to interrupt autoboot:" message appears on screen.

It should look like this:-

```
Device 0: Model: Maxtor 90650U2 Firm: MA540RR0 Ser#: C203166C

Type: Hard Disk

Capacity: 6199.1 MB = 6.0 GB (12695760 x 512)

Device 1: not available

Device 2: Vendor: E-IDE Prod.: PCCD048 Rev: U22P

Type: Removable CD ROM

Capacity: not available

Device 3: not available

Detected PS/2 Mouse Port.

AT Keyboard initialized!

USB: scanning bus for devices... 1 USB Devices found

No Catweasel controller (0xe1594, 0x0001) attached

Press any key to interrupt autoboot: 5
```

The U-Boot preferences count down will then start - allow this to complete without interrupting. It should look like this:-

Booting. Press ENTER for boot select, any other for Preferences

You should now see the U-Boot command prompt "]" Type **ver** and press Enter. It should look like this:-

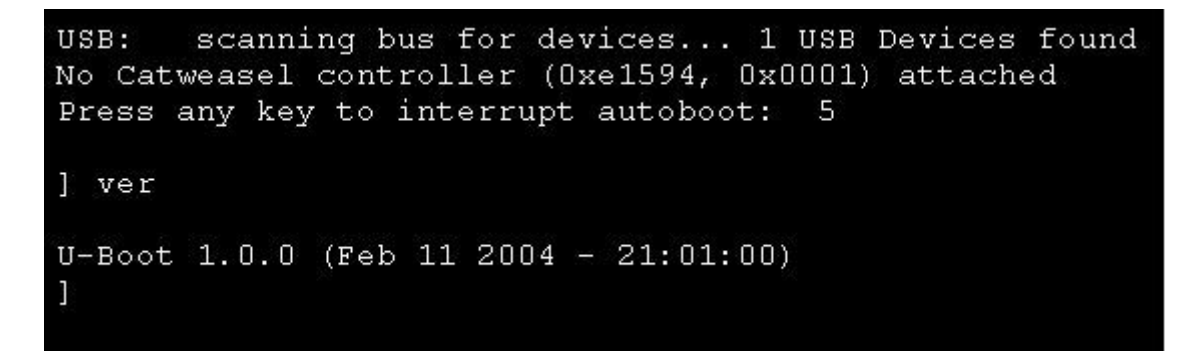

You should now have identified which firmware update to use. If you are ready to proceed then use the procedure outlined above to interrupt the U-Boot sequence. Insert the Firmware update CD into your CD-ROM drive and then at the U-Boot "]" prompt type:-

```
ide reset
diskboot 500000 X:0 ; bootm *
```

\* Where X is either 0, 1, 2 or 3 depending on your CDROM config.

CDROM as Primary Master Type: diskboot 500000 0:0 ; bootm CDROM as Primary Slave Type: diskboot 500000 1:0 ; bootm CDROM as Secondary Master Type: diskboot 500000 2:0 ; bootm CDROM as Secondary Slave Type: diskboot 500000 3: ; bootm If you are unsure about what diskboot command to use then take a look at the --Disk Summary-- output, which is displayed when you first power on your AmigaOne. This will show you which Device number your CD-ROM is attached to. The Device number is the same number you should use in the diskboot command. From the example below you can see that the CD-ROM is on Device 2, so you would use the "diskboot 500000 2:0; bootm" command.

It should look like this:-

```
---- Disk summary ----
Device 0: Model: Maxtor 90650U2 Firm: MA540RR0 Ser#: C203166C
        Type: Hard Disk
        Capacity: 6199.1 MB = 6.0 GB (12695760 x 512)
Device 1: not available
Device 2: Vendor: E-IDE Prod.: PCCD048 Rev: U22P
        Type: Removable CD ROM
        Capacity: 9.0 MB = 0.0 GB (4657 x 2048)
Device 3: not available
]
```

If you have created a Floppy Disk updater under linux then at the U-Boot prompt "]" insert the disk into the Floppy Disk drive and type:-

#### fdcboot ; bootm

It is also possible to update your Firmware via a TFTP Session. Firstly make sure that the "serverip" U-Boot environment variable is set to the IP address of the server you want to get the image from, for example: 192.168.0.5

See the Next Section for instructions on updating U-Boot variables before proceeding.

At the U-Boot "]" Prompt type:

#### setenv serverip 192.168.0.5\*

\* Replace this IP address with the IP address of your TFTP Server.

Make sure the server is running a TFTP Server.

Copy the Floppy Firmware install file "updater.image" from the AmigaOS4.0 Developer pre-release CD into a directory on the TFTP Server that the TFTP program has access to. This will be the file that you are going to run over TFTP.

At the U-Boot "]" Prompt type:

#### tftpboot 500000 updater.image

This should then run the updater program and give you the same output for the standard floppy version.

The Firmware update will then load from CD, Floppy or TFTP server and after a few seconds you will be presented with the following message

It should look like this:-

Press any key to continue.

You must type the letters "o" & "k" in that order to confirm you wish to proceed.

(more: press any key) This program will try to find out if your machine can be reflashed or not, but this test might yield a positive result and still fail to do so.

If you want to do the upgrade anyway, you are required to enter the letters 'o' and 'k' now. If you do so, you accept the responsibilities. If you don't want to do that remove any floppies now and reset the machine.

The update will go through an erasing process and then through an update process. Once completed there will be a count down of 5 seconds, after which your AmigaOne will be rebooted.

Please **\*\*DO NOT**\*\* turn off your AmigaOne during this update as it could render your firmware unusable and your AmigaOne **unbootable**.

## If you are not completely confident about doing a U-Boot flash update then contact your Amiga dealer, who will advise you.

## **Section 2. Configuring U-Boot Parameters**

Your AmigaOne firmware will now be at the correct version for booting the AmigaOS4.0 Developer pre-release CD.

But first you need to make a few environment and preference changes.

Please ensure that you have interrupts set to "level" and have set your disk boot device order in the U-Boot Menu.

Interrupt the boot sequence, as described in Section 1. or if you are already at the U-Boot "]" prompt type **menu** and press Enter.

Again the U-Boot preferences countdown will start, please interrupt it by pressing any key, except Enter.

It should look like this:-

Booting. Press ENTER for boot select, any other for Preferences

The U-Boot menu should then appear.

The menu is navigated by the use of cursor keys and the Enter key to select. Use the Esc key to return one level and to quit when at the main menu. It should look like this:-

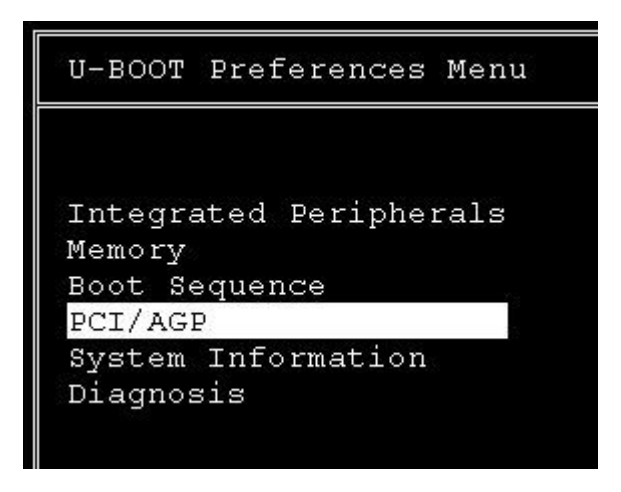

Use the cursor keys to navigate to PCI/AGP and then press Enter. The PCI/AGP submenu will then appear. Use the cursor and Enter keys to change the "Trigger By" settings to "Level".

It should look like this:-

```
PCI/AGP
                                            - AGP Bridge ---
- PCI Interrupt A -----
IRQ Level :<mark>IRQ 9</mark>
Trigger by :Level
                                            AGP Bus
                                                             :on
                                            Sideband enable :off
                                            AGP Speed
- PCI Interrupt B -----
                                                             :2x
IRQ Level :IRQ 10
Trigger by :Level
- PCI Interrupt C -----
IRQ Level
                :IRQ 11
Trigger by :Level
- PCI Interrupt D -----
IRQ Level : IRQ 7
Trigger by
                 :Level
```

Press the Esc key to return to the main menu. It should look like this:-

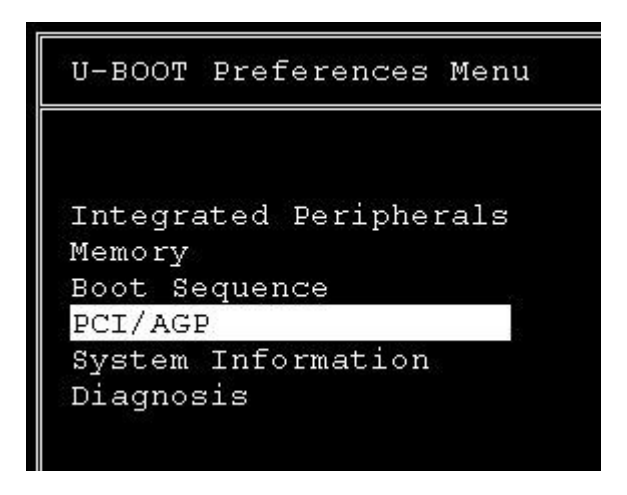

Use the cursor keys to navigate to "Boot Sequence" and press Enter. The Boot Sequence submenu will appear. Use the cursor and Enter keys to change the "Boot Devices" to the following.

It should look like this:-

| Boot Sequence             |                   |
|---------------------------|-------------------|
|                           |                   |
| Boot Device 1             | IDE Disk          |
| Boot Device 2             | :IDE CDROM        |
| Boot Device 3             | :Floppy           |
| Configuration             | :Default          |
|                           |                   |
| Initial Boot delay        | :3 seconds        |
| Boot arguments for AmigaC | DS:debuglevel=0   |
| Boot arguments for Linux  | :root=/dev/ram rw |
|                           |                   |
| Network Boot Options      |                   |

Press the Esc key to return to the main menu. It should look like this:-

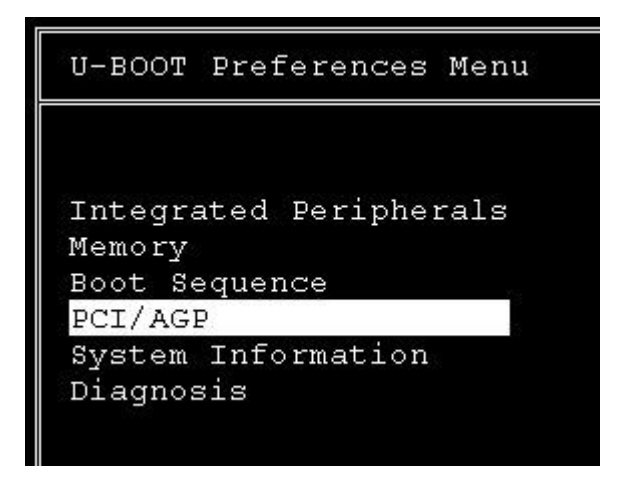

Use the cursor keys to navigate to "Integrated Peripherals" and press Enter. The "Integrated Peripherals" submenu will appear. Use the cursor and Enter keys to change the "PAR Port Mode" to "ECP". It should look like this:-

| Integrate | ed Peripherals | 5       |
|-----------|----------------|---------|
|           |                |         |
| Serial 1  | Address        | Ox3F8   |
| Serial 2  | Address        | : Ox2F8 |
|           |                |         |
| PAR Port  | Mode           | :ECP    |
| PAR Port  | Address        | :0x378  |
|           |                |         |
| USB Port  | 0/1            | :on     |
| USB Port  | 2/3            | :off    |
|           |                |         |
| Internal  | IDE Controller | :Both   |

Press the Esc key to return to the main menu. It should look like this:-

| U-BOC | T Preferen    | ces Menu |
|-------|---------------|----------|
|       |               |          |
| Intec | rated Peri    | pherals  |
| Memor | v             |          |
| Boot  | -<br>Sequence |          |
| PCI/A | GP            |          |
| Syste | m Informat    | ion      |
| Diagr | osis          |          |
|       |               |          |
|       |               |          |

Press the Esc key to exit the main menu.

Use the cursor keys to navigate to "Save Settings and Exit" and press Enter. It should look like this:-

| 2 | Save settings and evit             |
|---|------------------------------------|
| 4 | pave seccings and exit             |
| С | Use settings for this session only |
| y | Leave without saving               |
| i | Return to menu                     |
|   | Abort boot and enter U-Boot shell  |

Once you have saved the changes you need to change some U-Boot env parameters.

You will be returned to the U-Boot "]" Prompt. At the "]" U-Boot prompt type (in lower case only):-

```
setenv stdout vga
setenv autostart yes
setenv preboot
setenv bootcmd "menu; run menuboot_cmd"
saveenv
```

\*\*DO NOT\*\* reset your AmigaOne at this point.

# Section 3. Installation CD

Insert the AmigaOS4.0 Developer pre-release CD in your CDROM drive. At the UBoot "]" prompt type:

```
ide reset
setenv boot1 cdrom
boota
```

You will notice the AmigaOS4.0 kernel modules will begin loading from the Developer prerelease CD.

It should look like this:-

| Loading   | kic: | kstar | t file | s fo | r imag  | e Defaul | lt |
|-----------|------|-------|--------|------|---------|----------|----|
| Loading d | one, | now   | launch | ing  | kickst. | art.     |    |

Once the kernel (kickstart) has loaded, your screen will go blank and your monitor may go onto standby.

The CD drive is still being accessed at this point, after about one minute you will be presented with a welcome message on a White background.

# Section 4. Locale Preferences / Input Preferences

Firstly you will be presented with a "Welcome to AmigaOS4.0 Install CD" greeting. Follow the simple instructions in the requester. Click "Proceed". It should look like this:-

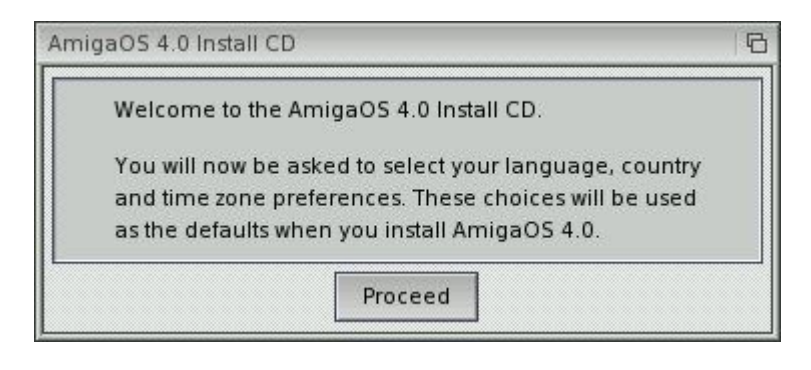

To change the language first click "Clear languages". Select your language, from the list. It should look like this:-

| Locale Prefer    | ences                    | 006                 |  |  |
|------------------|--------------------------|---------------------|--|--|
| Languages        | Country Time Zone        | and a second second |  |  |
| Available Langua | iges                     |                     |  |  |
| Language         | Directory                |                     |  |  |
| Czech            | czech                    |                     |  |  |
| Danish           |                          |                     |  |  |
| Dutch            | dutch                    |                     |  |  |
| english          | english                  | english             |  |  |
| Esperanto        | esperanto                |                     |  |  |
| Estonian         | estonian                 | $\nabla$            |  |  |
| Preferred Langua | ges                      |                     |  |  |
| english          |                          |                     |  |  |
|                  |                          |                     |  |  |
|                  |                          |                     |  |  |
|                  | Cl <u>e</u> ar Languages |                     |  |  |
| Save             | Use                      | <u>C</u> ancel      |  |  |
|                  |                          | 14                  |  |  |

Click on the Country tab. Select your country from the list. It should look like this:-

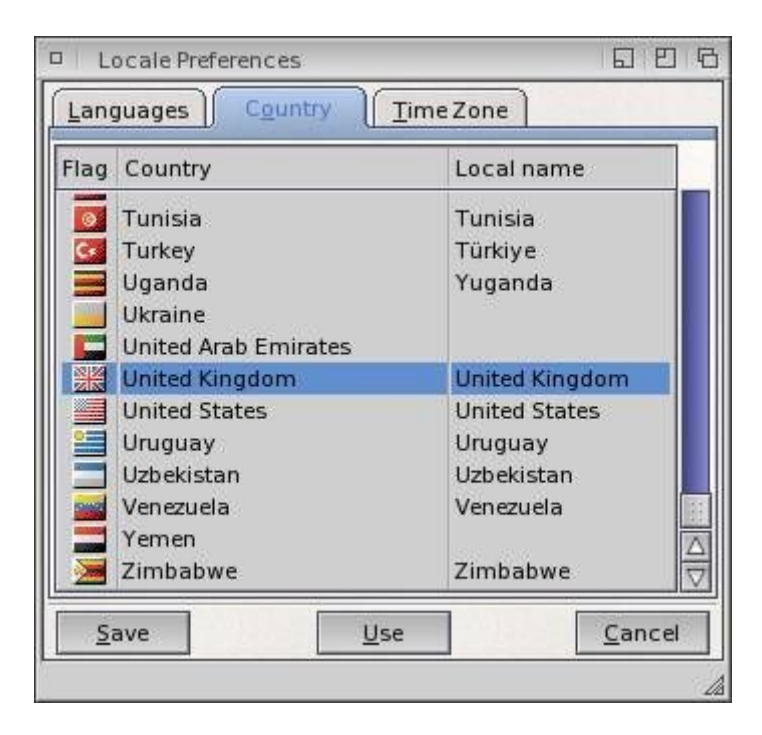

Click on the "Time Zone" tab. Select your time zone. Click "Use" to continue. It should look like this:-

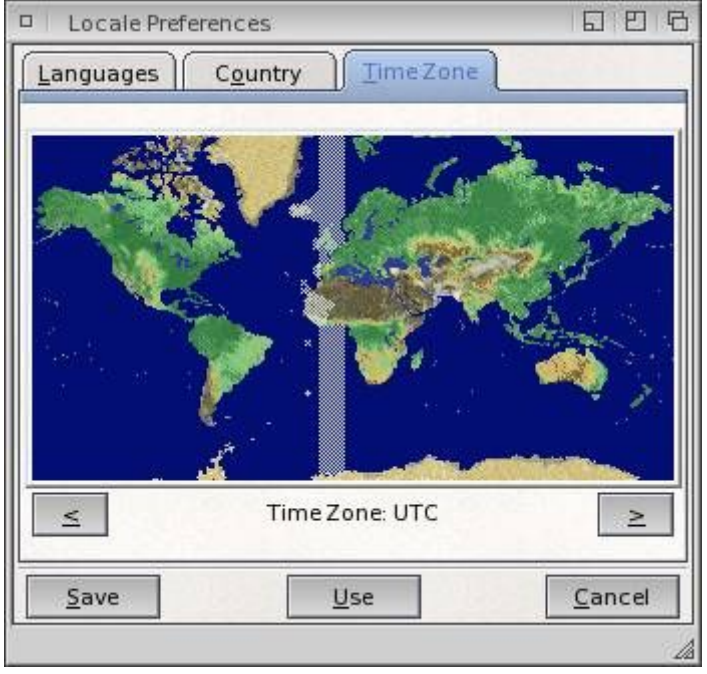

Follow the simple instructions on the second requester. Click Proceed. It should look like this:-

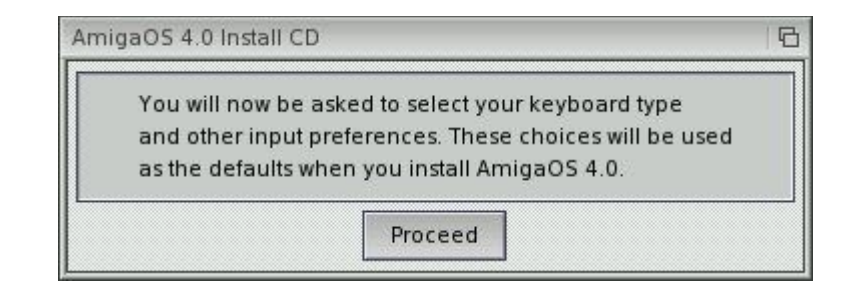

"Input preferences" will then load. Select the keyboard layout that matches your keyboard. Select a mouse speed / acceleration that you are happy with. Click "Use" to continue It should look like this:-

| Mouse                      |                    | Keybo    | oard Type ———     |      |
|----------------------------|--------------------|----------|-------------------|------|
| Mouse Speed: 🥥             |                    | <u></u>  | br3-ABNT2         |      |
| Acce                       | lerated            |          | British           |      |
| Double-Click Delay: 1.50 s |                    | <b>k</b> | Canadien Français | 1922 |
|                            |                    | K        | cdn_pc            |      |
|                            | < Show Double-Cli  | ск       | Czech             |      |
|                            | < Test Double-Clic | :k       | Czech-QWERTY      |      |
| Keyboard                   |                    |          | d_ISO-8859-15     |      |
| Key Repeat Delay: 0.60 s   | ┿┿┿┽┫║╪┿┿┿┿        | ++ 🛃     | d_pc              |      |
| Key Repeat Rate: 0.05 s  = |                    |          | d_pc_8859-15      |      |
| Kouhaard Test              |                    |          | Dansk             |      |
|                            |                    |          | Deutsch           |      |
|                            |                    |          | <u> </u>          |      |
| Save                       | Use                |          | Cancel            |      |

# Section 5. OS4 Installer

At this time you will be presented with the AmigaOS4.0 Workbench Screen for the first time.

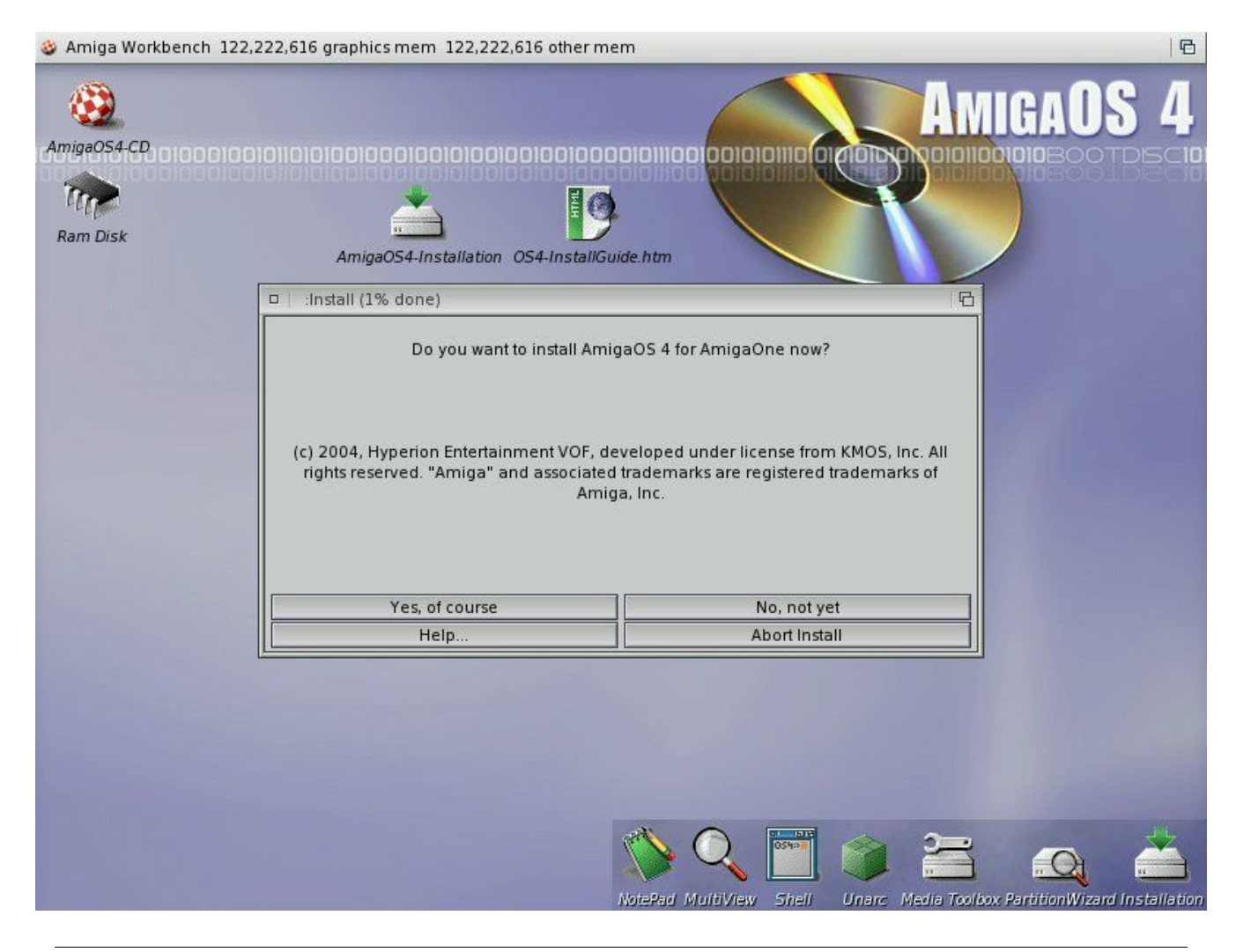

The AmigaOS4.0 Installer will automatically open on the above Workbench Screen. Click "Yes of course".

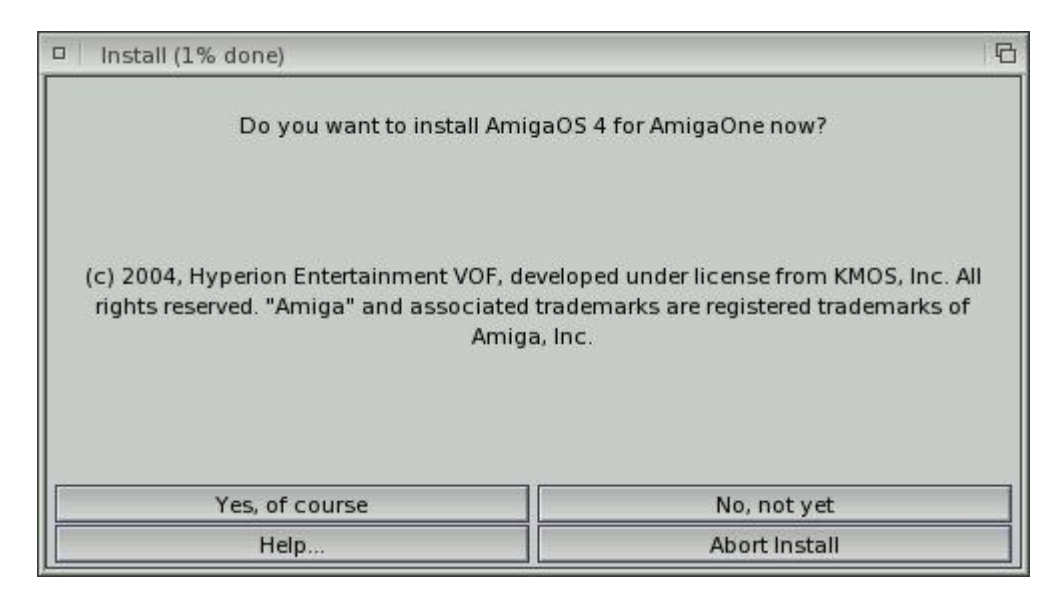

### Click "Proceed with install".

| Install (1% done)                                           | 6                                                                   |
|-------------------------------------------------------------|---------------------------------------------------------------------|
| Welcome to the installation                                 | of AmigaOS 4 for AmigaOne!                                          |
| Set Install                                                 | lation Mode                                                         |
| Novice User - All Ad Intermediate User - Expert User - Must | ctions Automatic<br>- Limited Manual Control<br>Confirm all actions |
| Proceed With Install                                        | Abort Install                                                       |
| About                                                       | Help                                                                |

## Click "Proceed".

| Install (1% done) | 6                              |
|-------------------|--------------------------------|
| installat         | ion Options                    |
| nsta              | all for Real<br>and to Install |
| Log all           | actions to:                    |
| P                 | Printer<br>Log File<br>None    |
| Proceed           | Abort Install                  |

# Section 6. Configuring Your Hard Drive

Click "Yes" when asked if you want to partition your hard disk now.

| Install (1% done)       | 6                     |
|-------------------------|-----------------------|
| Do you want to partitio | on your harddisk now? |
| Yes                     | No                    |
| Help                    | Abort Install         |

Media Toolbox will then open, defaulting to Normal Mode.

"a1ide.device" is also selected by default.

Both Normal and Expert modes are available. Select "Normal". Click "Start".

| Select device t      | o use                             | 巴哈 |
|----------------------|-----------------------------------|----|
|                      | Select device                     |    |
| alide.device         |                                   |    |
|                      |                                   | 83 |
|                      |                                   |    |
|                      |                                   | Δ  |
|                      |                                   |    |
| Program mode         | Normal                            |    |
| <u>Start</u> Status: | MediaToolbox 50.6, SP_Engine 50.3 |    |
|                      |                                   |    |

The following warning will appear, if you choose "Expert" Mode. Click "OK".

|     | You have selected to run this program in "Expert" mode.                                                                                   |
|-----|----------------------------------------------------------------------------------------------------|
| 1   | In expert mode you have more features and more freedom of operation.                                                                      |
| (9) | However, this also means you can damage your data more easily.<br>Most of the windows allow changing many values that are critical to the |
| J   | RDB internal workings.                                                                                                    |
|     | If you don't know what these values are for, you don't need to modify them                                                                |
|     | You've been warned (caveat emptor).                                                                                                    |
|     |                                                                                                    |

Media ToolBox will show devices on "a1ide.device".

Select your hard disk from the list of devices on "a1ide.device", in most cases this will be a1ide.device unit 0 or (ID 0, LUN 0).

For a previously unused / unpartitioned ("Not Installed") Harddisk, Click "Install".

| Media Toolbox: working on E<br>Units present on this controller                                          | xec devi                     | ce 'alide                    | e.device', total number of units 4                                                                         | 06                                                       |
|----------------------------------------------------------------------------------------------------|------------------------------|------------------------------|----------------------------------------------------------------------------------------------------|----------------------------------------------------------|
| Unit name                                                                                                | Version                      | Id, LUN                      | Unit type                                                                                                  | Status                                                   |
| QUANTUM QUANTUM FIREBALL<br>RICOH DVD+RW MP5125<br>IC35L120 IC35L120AVV207-0<br>HL-DT-ST CD-RW GCE-8520B | A63.<br>1.64<br>V24O<br>1.03 | 0, 0<br>1, 0<br>2, 0<br>3, 0 | Fixed hard disk<br>Removable CD-ROM or CD-RW or DVD<br>Fixed hard disk<br>Removable CD-ROM or CD-RW or DVD | Not installed<br>Not supported<br>Ready<br>Not supported |
| Install                                                                                                  |                              |                              | Edit partitions and file                                                                                   | esystems                                                 |
|                                                                                                    |                              | S                            | ave to disk                                                                                                |                                                          |
| Removable devices support                                                                                |                              |                              |                                                                                                    |                                                          |
| <u>R</u> efresh data                                                                                     |                              |                              | Eject                                                                                                    | linject                                                  |

For a previously used / RDB partitioned ("Ready / Modified") Harddisk, Click "Edit RDB / Reinstall".

| 😐 📔 Media Toolbox: working on E                                              | xec devi             | ce 'alide            | device', total number of units 4                                                        | 10 6                                    |
|------------------------------------------------------------------------------|----------------------|----------------------|-----------------------------------------------------------------------------------------|-----------------------------------------|
| Units present on this controller -                                           |                      |                      |                                                                                         |                                         |
| Unit name                                                                    | Version              | Id, LUN              | Unit type                                                                               | Status                                  |
| QUANTUM QUANTUM FIREBALL                                                     | A63.                 | 0, 0                 | Fixed hard disk                                                                         | Ready                                   |
| RICOH DVD+RW MP5125<br>IC35L120 IC35L120AVV207-0<br>HL-DT-ST CD-RW GCE-8520B | 1.64<br>V24O<br>1.03 | 1, 0<br>2, 0<br>3, 0 | Removable CD-ROM or CD-RW or DVD<br>Fixed hard disk<br>Removable CD-ROM or CD-RW or DVD | Not supported<br>Ready<br>Not supported |
|                                                                              |                      |                      |                                                                                         |                                         |
| Edit RDB/Reinst                                                              | all                  |                      | Edit <u>p</u> artitions and file                                                        | esystems                                |
|                                                                              |                      | 2                    | ave to tilsk                                                                            |                                         |
| Removable devices support                                                    |                      |                      |                                                                                         |                                         |
| Refresh data                                                                 |                      |                      | Elect                                                                                   | Inject                                  |
| <u></u>                                                                      |                      |                      |                                                                                         |                                         |

For Installing on an previously unused / unpartitioned Harddisk. Click "Install / Read Config".

However, if you previously created an RDB partitioned hard disk, with some free space available for AmigaOS4.0, then please proceed to the "Add AmigaOne booter" steps below and then on to "Partition" steps to add your AmigaOS4.0 partition in the available space.

| Disk brand — |               |                         |                |                                                               |                 |
|--------------|---------------|-------------------------|----------------|---------------------------------------------------------------|-----------------|
| Vendor QUA   | NTUM          | Product QUANTU          | M FIREBALL     | Revisio                                                       | n A63.          |
|              |               | <u>I</u> nstall/rea     | d configuratio | in                                                            |                 |
| PILLENGAR    | Pł            | nysical data ———        |                | Logical size                                                  |                 |
| NOTE: Ph     | ysical drive  | e parameters are provi  | ded for        | Blocks per cylinder                                           | 6               |
| assig        | inments ra    | ther than physical bloc | iks.           | Total cylinders                                               | 1663            |
| Cylinders    | 16632         | Park cylinder           | 16632          | Total sectors                                                 | 106444          |
| Sectors      | 8             | Write precomp.          | 0              | Block size                                                    | 51              |
| Heads        | 8             | Reduced write curr.     | 0              | Tatal disk size                                               | 0.5076 G        |
| Interleave   | 1             | Drive steprate          | 0              |                                                               | 520 M           |
|              |               | Amiga                   | One boot code  | 8                                                             |                 |
| In           | stall Amiga   | One booter              |                | Remove AmigaOne.b                                             | ooter           |
| Save bo      | oter back to  | Installed A             | migaOne boo    | oter: <no a1="" boote<="" td=""><td>r installed&gt;</td></no> | r installed>    |
|              | n theat       |                         | Init flags     |                                                               |                 |
| Last ID      | Last <u>T</u> | ID 🚺 Last LU <u>N</u>   | SCSI flags (d  | on't matter for IDE)<br>s <u>r</u> eselection Synch           | ironous transfe |
| 01           |               |                         | da savadta .   | a lel contro                                                  | Canco           |

If you are installing on a previously unused / unpartitioned Harddisk. Click "Yes" to lose \*ALL\* data.

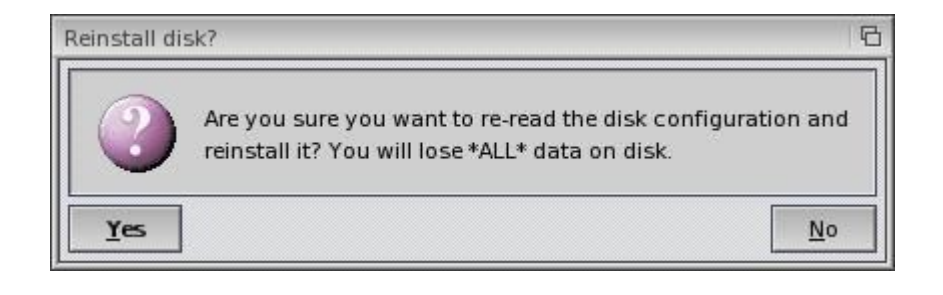

Click "Install AmigaOne booter".

| oisk brand — |               | 11                      |                             |                                                               |                  |
|--------------|---------------|-------------------------|-----------------------------|---------------------------------------------------------------|------------------|
| Vendor QUA   | NTUM          | Product QUANTU          | IM FIREBALL                 | Revisio                                                       | on A63.          |
|              |               | <u>I</u> nstall/rea     | d configuratio              | in                                                            |                  |
|              | Pł            | nysical data ————       |                             | Logical size                                                  |                  |
| NOTE: Ph     | ysical drive  | e parameters are provi  | ided for                    | Blocks per cylinder                                           | 64               |
| assig        | nments rat    | ther than physical bloc | iks.                        | Total cylinders                                               | 16632            |
| Cylinders    | 16632         | Park cylinder           | 16632                       | Total sectors                                                 | 1064448          |
| Sectors      | 8             | Write precomp.          | 0                           | Block size                                                    | 512              |
| Heads        | 8             | Reduced write curr.     | 0                           | Total distant                                                 | 0.5076 GE        |
| Interleave   | 1             | Drive steprate          | 0                           |                                                               | 520 ME           |
|              |               | Amiga                   | One boot cod                | e                                                             |                  |
| In           | stall Amiga   | iOne booter             |                             | Remove AmigaOne b                                             | ooter            |
| Save bo      | oter back t   | Installed A             | migaOne bo                  | oter: <no a1="" boote<="" td=""><td>r installed&gt;</td></no> | r installed>     |
| Last ID      | Last <u>T</u> | Last LU <u>N</u>        | Init flags<br>SCSI flags (d | lon't matter for IDE)                                         | nronous transfer |

Select the file I:slb\_v2 (alternatively, AmigaOS4-CD:slb\_v2).

| 🗆 📔 Select AmigaOne b                                                                                         | oot code                                                       |                                                                                                    | 巴哈     |
|----------------------------------------------------------------------------------------------------|----------------------------------------------------------------|----------------------------------------------------------------------------------------------------|--------|
| CharSets.<br>aux-handler<br>CrossDOSFileSystem<br>Port_Handler<br>queue-handler<br>slb_v2<br>textclip-handler | Drawer<br>7,648<br>36,560<br>2,188<br>5,344<br>34,544<br>9,148 | 03/28/2004 7:37 PM<br>12/08/2002 10:24 PM<br>03/20/2004 3:57 PM<br>04/06/2004 10:07 PM<br>02/06/2004 1:48 PM<br>04/11/2004 12:19 AM<br>07/09/2003 9:00 AM |        |
| Drawer I:<br>File slb_v2                                                                                      | lumes                                                          | Parent                                                                                                    | Cancel |

Click "OK-accept changes".

| Vandar OU   |                    | Des duet OLIANIT       |                 | Devie                                               | 463              |
|-------------|--------------------|------------------------|-----------------|-----------------------------------------------------|------------------|
| Vendor QUA  | NIUM               | Product QUANT          |                 | Revis                                               | on A65.          |
|             |                    | <u>I</u> nstall/re     | ad configuratio | on                                                  |                  |
| NOTE Ph     | P)<br>vsical drive | nysical data           | wided for       | Logical size                                        |                  |
| information | only, since        | modern drives use le   | ogical block    | Blocks per cylinder                                 | 64               |
| assig       | inments ra         | ther than physical blo | ocks.           | Total cylinders                                     | 16632            |
| Cylinders   | 16632              | Park cylinder          | 16632           | Total sectors                                       | 1064448          |
| Sectors     | 8                  | Write precomp.         | 0               | Block size                                          | 512              |
| Heads       | 8                  | Reduced write curr.    | 0               | Total dick size                                     | 0.5076 GE        |
| Interleave  | 1                  | Drive steprate         | 0               |                                                     | 520 ME           |
|             |                    | Amiga                  | One boot cod    | e                                                   |                  |
| In          | stall Amiga        | One booter             |                 | Remove AmigaOne                                     | booter           |
| Save bo     | oter back t        | o file Installed       | AmigaOne bo     | oter: I:slb_v2, ler                                 | ngth 34544       |
|             |                    |                        | Unit flags      |                                                     |                  |
| Last ID     | Last ]             | ID 🚺 Last LU <u>N</u>  | SCSI flags (d   | lon't matter for IDE)<br>s <u>r</u> eselection Sync | hronous transfer |

This will take you back to the Media Toolbox main menu. Click "Edit partitions and filesystems".

| Unit name                                                                    | Version              | Id, LUN              | Unit type                                                                               | Status                                  |
|------------------------------------------------------------------------------|----------------------|----------------------|-----------------------------------------------------------------------------------------|-----------------------------------------|
| QUANTUM QUANTUM FIREBALL                                                     | A63.                 | 0, 0                 | Fixed hard disk                                                                         | Modified                                |
| RICOH DVD+RW MP5125<br>IC35L120 IC35L120AVV207-0<br>HL-DT-ST CD-RW GCE-8520B | 1.64<br>V24O<br>1.03 | 1, 0<br>2, 0<br>3, 0 | Removable CD-ROM or CD-RW or DVD<br>Fixed hard disk<br>Removable CD-ROM or CD-RW or DVD | Not supported<br>Ready<br>Not supported |
|                                                                              |                      |                      |                                                                                         |                                         |
| Edit RDB/Reins                                                               | tall                 |                      | Edit partitions and file                                                                | ⊲⊳<br>esystems                          |
| Edit RDB/Reins                                                               | tall                 | <u>s</u>             | Edit <u>p</u> artitions and file                                                        | ⊲ ⊳<br>esystems                         |
| Edit RDB/Reins<br>Removable devices support                                  | tall                 | <u><u></u></u>       | Edit <u>p</u> artitions and file                                                        | ]⊲[⊳<br>esystems                        |

# Click "Add partition".

| Editing partitions for disk            | QUANTUM QUA          | NTUM FIREBALL                                                                                                   |                         |                |
|----------------------------------------|----------------------|----------------------------------------------------------------------------------------------------|-------------------------|----------------|
| <u>A</u> dd partition                  | í                    |                                                                                                    |                         |                |
| Remove partiti                         | on                   |                                                                                                    |                         | 11             |
| Add, remove or edit <u>f</u> i         | lesystems            |                                                                                                    |                         |                |
|                                        |                      | Partition editing                                                                                               |                         |                |
| Y///////////////////////////////////// |                      |                                                                                                    | Lower cyl.:             | 0 - +          |
|                                        |                      |                                                                                                    | Higher cyl.:            | 0 -+           |
| Name:                                  | Auto <u>m</u> ount [ | <u>B</u> ootable Boot priority                                                                                  | 0 + Select filesystem/e | dit detalls    |
|                                        | To l                 | ad and save profiles, RDB and<br>please use the pull down me                                                    | mountlists<br>enu.      |                |
| Ok - accept changes                    |                      | Undo, reventito olt                                                                                             | ti setup                | <u>C</u> ancel |
|                                        | -                    | Lange and the second second second second second second second second second second second second second second |                         | Lambain        |
|                                        |                      |                                                                                                    |                         |                |

The partition name should show a default (e.g. DH0:) and will default to the full available drive space.

Click "Select file system / edit details".

| Add partition                           | Name             | Size                    |                                    |                      |                  | Filesyster | m                   |
|-----------------------------------------|------------------|-------------------------|------------------------------------|----------------------|------------------|------------|---------------------|
|                                         | DHO              | 0.507 GB                | ytes, 518.719 M                    | Bytes (16599 (       | ylinders)        | DOS\03     |                     |
| Remove partition                        |                  |                         |                                    |                      |                  |            |                     |
| Add, remove or edit <u>f</u> ilesystems |                  |                         |                                    |                      |                  |            | 2                   |
|                                         |                  | Parti                   | tion editing —                     |                      | N                |            |                     |
|                                         |                  |                         |                                    |                      | ►<br>Low<br>High | er cyl.:   | 32 -<br>16631 -     |
| Name: DH0 Automou                       | nt 🖌 🛽 <u>E</u>  | Bootable                | Boot priority                      | -127 -+              | Select fi        | lesystem/e | dit <u>d</u> etails |
|                                         | fo load a<br>ple | nd save p<br>ease use t | rofiles, RDB and<br>ne pull down m | i mountlists<br>enu. |                  | - And      |                     |
| Ok - accept changes                     |                  |                         | rdo revert to o                    | d setup              |                  |            | Cancel              |

The "Editing partition details" window will then open. The window shows you the filesystem partition defaults. "Fast Filesystem / International (DOS\03)".

| Editing details for partition 'DH0'                                                                                                    |                                                                                       |
|----------------------------------------------------------------------------------------------------|---------------------------------------------------------------------------------------|
| Filesystem chooser         Type:       Standard filesystem         Standard filesystem       Plain         FastFileSystem       International         OldFileSystem       Dir. cache         Long filenam | Blocksize C 512<br>Buffers 100 - +<br>Maxtransfer 7FFFFFFF V<br>Mask FFFFFFFE V<br>es |
| Identifier 444F5303 -> DOS\03                                                                                                    | <u>C</u> ancel                                                                        |

Change the setting to "Fast Filesystem / Long Filenames (DOS\07)". Change "Blocksize" to 2048. Click "OK - accept changes".

| Editing details for partition 'DH0'                                                                                                   |                                             |                              |                |
|----------------------------------------------------------------------------------------------------|---------------------------------------------|------------------------------|----------------|
| Filesystem chooser Type: C Standard filesystem Standard filesystem types Plain FastFileSystem OldFileSystem Dir. cache Cong filenames | Blocksize<br>Buffers<br>Maxtransfer<br>Mask | C 2048<br>7FFFFFF<br>FFFFFFF |                |
| Identifier 444F5307 -> DOS\07                                                                                                    |                                             | -                            |                |
| <u>O</u> k - accept changes                                                                                                    |                                             |                              | <u>C</u> ancel |

You will then be returned to the partition editing window.

Please note that the partition sizing bar will have changed colour from Green to Orange. This is a visual indication that you have successfully changed the partition to (DOS\07).

|                                       | Name              | Size                      |                                       |                   |               | Filesyste  | m                    |
|---------------------------------------|-------------------|---------------------------|---------------------------------------|-------------------|---------------|------------|----------------------|
|                                       | DHO               | 0.507 GB                  | rtes, 518.719 MB                      | ytes (16599 c     | ylinders)     | DOS\07     |                      |
| Remove partition                      |                   |                           |                                       |                   |               |            |                      |
| Add, remove or edit <u>f</u> ilesyste | ems               |                           |                                       |                   |               |            | -                    |
|                                       |                   | Parti                     | tion editing                          | ne deres          |               | -          |                      |
| 4                                     |                   |                           |                                       |                   | D Low<br>High | er cyl.:   | 32 -<br>16631 -      |
| Name: DH0 Auto                        | o <u>m</u> ount 🗸 | <u>B</u> ootable          | Boot priority                         | -127 +            | Select fi     | lesystem/e | edit <u>d</u> etails |
|                                       | To load a<br>pl   | and save p<br>ease use th | ofiles, RDB and r<br>ie pull down mei | nountlists<br>nu. |               | 1          |                      |
| Ok - accept changes                   | All a State       | - Ur                      | ido: revert to old                    | setup             |               |            | Cancel               |

To change partition sizes move the arrow at the right of the sizing bar, towards the left of the screen.

A minimum of 100MB is recommended, to be on the safe side.

Use 400MB if you require the SDK on the same partition.

The Image shows 100MB being used.

Make sure you have selected "automount" and "bootable" for your DH0: partition, this is done by clicking the tick boxes underneath the partition editing bar.

#### **\*DO NOT**\* alter the boot priority.

|                                         | Name             | Size                                                      |                   |             | Filesystem            |                                          |
|-----------------------------------------|------------------|-----------------------------------------------------------|-------------------|-------------|-----------------------|------------------------------------------|
|                                         | DHO              | 0.098 GBytes, 100.125 MB                                  | ytes (3204 cy     | dinders)    | DOS\07                |                                          |
| Remove partition                        | -                |                                                           |                   |             |                       |                                          |
| Add, remove or edit <u>f</u> ilesystems |                  |                                                           |                   |             |                       |                                          |
|                                         |                  | Partition editing                                         |                   |             | and the second second |                                          |
| <b>۱</b>                                |                  |                                                           |                   | Low<br>High | yer cyl.:             | 32 - <del>1</del><br>3236 - <del>1</del> |
| Name: DH0 Automou                       | nt 🖌 🛽           | Bootable 🚺 Boot priority 🛛                                | -127 - +          | Select fi   | lesystem/edi          | t <u>d</u> etails                        |
|                                         | Fo load a<br>ple | and save profiles, RDB and i<br>ease use the pull down me | mountlists<br>nu. |             |                       |                                          |
|                                         |                  |                                                           |                   |             |                       | Consel                                   |

You can add extra partitions now or later.

This shows adding a DH1: partition to the remaining free unused drive space.

However, If you have a Harddisk with ample storage space, please leave about 512MB or 1GB unpartitioned. This space can be used later for virtual memory.

|                                 | Name             | Size                  |                                   |                    |             | Filesyster | m                    |
|---------------------------------|------------------|-----------------------|-----------------------------------|--------------------|-------------|------------|----------------------|
|                                 | DHO              | 0.098 GBy             | tes, 100.125 MB                   | Bytes (3204 cy     | linders)    | DOS\07     |                      |
| Remove partition                | DH1              | 0.409 GBy             | tes, 418.562 MI                   | Bytes (13394       | cylinders)  | DOS\03     |                      |
| Add, remove or edit filesystems | 1                |                       |                                   |                    |             |            |                      |
|                                 |                  | Partit                | ion editing —                     |                    |             |            |                      |
| < ► <                           |                  |                       |                                   |                    | Low<br>High | er cyl.:   | 3237 -<br>16631 -    |
| Name: DH1 Automou               | int 🗸 <u>E</u>   | Bootable              | Boot priority                     | -127 - +           | Select fil  | esystem/e  | edit <u>d</u> etails |
|                                 | To load a<br>ple | nd save prease use th | ofiles, RDB and<br>e pull down me | mountlists<br>enu. |             | and great  |                      |
| Ok and the second               |                  | E film                | do revedito ok                    | L coltron          |             | 12.2.1.2.  | Cance                |

Again change the newly added partition to Fast Filesystem / Long Filenames (DOS\07) as described above.

The colour will again change from Green to Orange as visual indication that you have

sucessfully changed the partition to (DOS\07). Make sure that any extra partitions only have "automount" selected. Do not make extra partitions "bootable".

When you have finished adding partitions, click "OK - accept changes".

|                           | Name                   | Size                     |                                              |                                    | Filesyster            | n                   |
|---------------------------|------------------------|--------------------------|----------------------------------------------|------------------------------------|-----------------------|---------------------|
| Remove partition          | DH0<br>DH1             | 0.098 GB<br>0.409 GB     | ytes, 100.125 MBytes<br>ytes, 418.562 MBytes | (3204 cylinders<br>(13394 cylinder | ) DOS\07<br>s) DOS\07 |                     |
| Add, remove or edit files | ystems                 |                          |                                              |                                    |                       | -                   |
|                           |                        | Parti                    | tion editing ———                             |                                    |                       |                     |
| ∢ Þ ∢                     |                        |                          |                                              | ь<br>Ні                            | ower cyl.:            | 3237 -<br>16631 -   |
| Name: DH1                 | Auto <u>m</u> ount 🖌 🛽 | Bootable                 | Boot priority                                | 27 + Selec                         | t filesystem/e        | dit <u>d</u> etails |
|                           | To load a<br>pl        | and save p<br>ease use t | rofiles, RDB and mou<br>ne pull down menu.   | intlists                           |                       |                     |
| Ok accent changes         |                        | E Gr                     | ido reved to old cet                         | 10.20                              |                       | Cancel              |

## Click "Save to disk".

| Unit name                                                                    | Version              | Id, LUN              | Unit type                                                                               | Status                                  |
|------------------------------------------------------------------------------|----------------------|----------------------|-----------------------------------------------------------------------------------------|-----------------------------------------|
| QUANTUM QUANTUM FIREBALL                                                     | A63.                 | 0, 0                 | Fixed hard disk                                                                         | Modified                                |
| RICOH DVD+RW MP5125<br>IC35L120 IC35L120AVV207-0<br>HL-DT-ST CD-RW GCE-8520B | 1.64<br>V240<br>1.03 | 1, 0<br>2, 0<br>3, 0 | Removable CD-ROM or CD-RW or DVD<br>Fixed hard disk<br>Removable CD-ROM or CD-RW or DVD | Not supported<br>Ready<br>Not supported |
| Edit RDB/Reinst                                                              | tall                 |                      | Edit <u>p</u> artitions and file                                                        | esystems                                |
|                                                                              |                      | 9                    | ave to disk                                                                             |                                         |
| Removable devices support                                                    | -                    |                      |                                                                                         |                                         |
|                                                                              |                      |                      |                                                                                         |                                         |

Click "Yes, save".

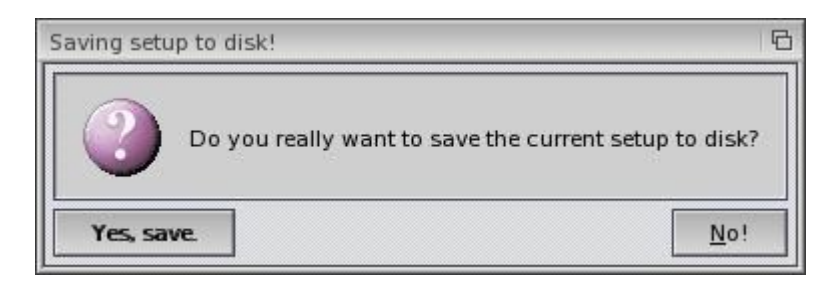

Exit Media ToolBox by clicking on the close gadget in the top left corner of the window.

| Media Toolbox: working on E<br>Units present on this controller                                          | xec devi                     | ce 'alide                    | e.device', total number of units 4                                                                         | Ē                                                        |          |
|----------------------------------------------------------------------------------------------------|------------------------------|------------------------------|----------------------------------------------------------------------------------------------------|----------------------------------------------------------|----------|
| Unit name                                                                                                | Version                      | Id, LUN                      | Unit type                                                                                                  | Status                                                   |          |
| QUANTUM QUANTUM FIREBALL<br>RICOH DVD+RW MP5125<br>IC35L120 IC35L120AVV207-0<br>HL-DT-ST CD-RW GCE-8520B | A63.<br>1.64<br>V24O<br>1.03 | 0, 0<br>1, 0<br>2, 0<br>3, 0 | Fixed hard disk<br>Removable CD-ROM or CD-RW or DVD<br>Fixed hard disk<br>Removable CD-ROM or CD-RW or DVD | Not installed<br>Not supported<br>Ready<br>Not supported |          |
|                                                                                                    |                              |                              |                                                                                                    |                                                          | $\nabla$ |
| Install                                                                                                  |                              |                              | Edit partitions and file                                                                                   | esystems.                                                |          |
|                                                                                                    |                              | 2                            | ave to disk                                                                                                |                                                          |          |
| Removable devices support                                                                                |                              |                              |                                                                                                    |                                                          |          |
| <u>R</u> efresh data                                                                                     |                              |                              | Elect                                                                                                    | nject                                                    |          |

Click "Yes, reboot NOW!".

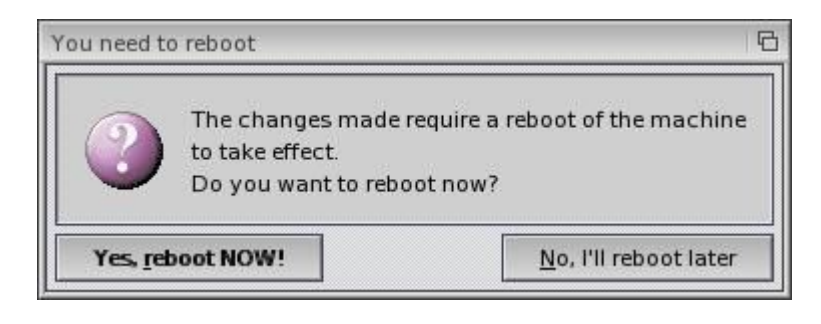

# Section 7. OS4 Installation

Your AmigaOne will now reset and again boot from the AmigaOS4.0 Developer prerelease CD.

Select your Locale / Input preferences as described in section 4.

Workbench and the Installer will then reappear.

Do not return to the installer just yet.

| 💩 Amiga Workbench 122,10 | 9,256 graphics mem 122,109,256 other me                                                     | m                                                                                               | @                                   |
|--------------------------|---------------------------------------------------------------------------------------------|-------------------------------------------------------------------------------------------------|-------------------------------------|
| AmigaOS4-CD<br>Ram Disk  | DIIOIOIOOIOOIOOIOOIOOIOOIOOIOOIOOI<br>AmigaOS4-Installation OS4-InstallGu                   |                                                                                                 | MIGAOS 4                            |
|                          | 🗆 🕴 :Install (1% done)                                                                      |                                                                                                 | 6                                   |
| DH0:ÿ\2138\205           | Do you want to install Amiç                                                                 | gaOS 4 for AmigaOne now?                                                                        |                                     |
| DH1:Uninitialized        | (c) 2004, Hyperion Entertainment VOF, de<br>rights reserved. "Amiga" and associated<br>Amig | veloped under license from KMOS, Inc. All<br>trademarks are registered trademarks of<br>a, Inc. |                                     |
|                          | Yes, of course                                                                              | No, not yet                                                                                     |                                     |
|                          | Help                                                                                        | Abort Install                                                                                   |                                     |
|                          |                                                                                             | VotePad MultiView Shell Unarc Media Tr                                                          | oolbox PartitionWizard Installation |

Before returning to the Installer you need to "Quick Format" your DH0: partition.

There should be a "ghosted" DH0: disk icon on the Workbench.

Click the left mouse button once on the ghosted DH0: icon, a yellow glow should appear around it.

Move the mouse pointer over the grey titlebar at the top of the screen and press and hold down the right mouse button.

A menu should appear in the grey titlebar.

While holding the right mouse button, move the mouse pointer toward the word "ICON". As you pass over the word "ICON" a submenu will appear.

Still holding the right mouse button, move down the sub menu to the "Format Disk" option. Release the right mouse button whilst remaining over the "Format Disk" option.

| 🥸 Amiga Workbench 1 | 21,941,816 graphics mem 121,941,816 other mem                                                      |                                                                                           |
|---------------------|----------------------------------------------------------------------------------------------------|-------------------------------------------------------------------------------------------|
| AmigaOS4-CD         | סטטטטטטטטטטטטטטטטטטטטטטטטטטטטטטטטטטטטטט                                                            |                                                                                           |
| Ram Disk            | AmigaOS4-Installation OS4-InstallGuide                                                             | e.htm                                                                                     |
| 040-0121241205      | D   :Install (1% done)                                                                             |                                                                                           |
| DH1:Uninitialized   | Do you want to install Amiga                                                                       | OS 4 for AmigaOne now?                                                                    |
|                     | (c) 2004, Hyperion Entertainment VOF, deve<br>rights reserved. "Amiga" and associated tr<br>Amiga, | eloped under license from KMOS, Inc. All<br>ademarks are registered trademarks of<br>Inc. |
|                     | Yes, of course                                                                                     | No, not yet                                                                               |
|                     | Help                                                                                               | Abort Install                                                                             |

This requester should appear:-

| 🗆 🛛 :Install (1%             | Format - DH0                                                                                                   | 8                          |
|------------------------------|----------------------------------------------------------------------------------------------------|----------------------------|
|                              | Current Information:<br>Device 'DH0'<br>100M capacity                                                          |                            |
| (c) 2004, Hy<br>rights reser | New Volume Name: OS4<br>Put Trashcan: Fast File System:<br>International Mode: Directory Cache:<br>Long names: | 10S, Inc. All<br>emarks of |
|                              | Format Quick Format Cancel                                                                                     |                            |

Give the volume a name eg. OS4 Check that "Fast File System" is selected. Check that "Long File Names" is selected. Selecting TrashCan is optional. Click "Quick Format". Do not click "Format", it is not necessary.

A confirmation requester will appear. Click "Format".

| □   :Install (1% done) |                                                                                                    | 6             |
|------------------------|----------------------------------------------------------------------------------------------------|---------------|
| Do you wa              | ormat Request<br>OK to format disk<br>in device DH0?<br>WARNING!<br>All data will be lost!<br>(100M capacity) | Dne now?      |
| Yes, of course         |                                                                                                    | No, not yet   |
| Help                   |                                                                                                    | Abort Install |

A final confirmation requester will appear. Click "Format". This should take only a few moments.

| □   :Install (1% done)                |                                                                           |                                               | 6                                    |
|---------------------------------------|---------------------------------------------------------------------------|-----------------------------------------------|--------------------------------------|
| Dov                                   | ou want to install Amir<br>ormat Request                                  | gaOS 4 for AmigaOne n<br>የ                    | iow?                                 |
| (c) 2004, Hyperic<br>rights reserved. | WARNING!<br>Do you really wis<br>disk in device DH<br>and lose all its da | h to format the<br>10 (100M capacity)<br>ata? | om KMOS, Inc. All<br>d trademarks of |
| Ver of                                | Format                                                                    | Cancel                                        |                                      |
| Hel                                   | D                                                                         | Abort                                         | Install                              |

If you want to format any additional partitions, that can be done now. If not, please return to the Installer window, it should still be open on Workbench. Click "Yes of course".

| Install (1% done)                                                                            | 6                                                                                                |
|----------------------------------------------------------------------------------------------|--------------------------------------------------------------------------------------------------|
| Do you want to install Amin                                                                  | gaOS 4 for AmigaOne now?                                                                         |
| (c) 2004, Hyperion Entertainment VOF, de<br>rights reserved. "Amiga" and associated<br>Amiga | eveloped under license from KMOS, Inc. All<br>trademarks are registered trademarks of<br>a, Inc. |
| Yes, of course                                                                               | No, not yet                                                                                      |
| Help                                                                                         | Abort Install                                                                                    |

## Click "Proceed with install".

| Install (1% done)                                                                                                    | 6                          |
|----------------------------------------------------------------------------------------------------|----------------------------|
| Welcome to the installation                                                                                                    | of AmigaOS 4 for AmigaOne! |
| Set Instal                                                                                                    | lation Mode                |
| <ul> <li>Novice User - All Actions Automatic</li> <li>Intermediate User - Limited Manual Control</li> <li>Expert User - Must Confirm all actions</li> </ul> |                            |
| Proceed With Install                                                                                                    | Abort Install              |
| About                                                                                                    | Help                       |

## Click "Proceed".

| Install (1% done)                   | 6 |  |
|-------------------------------------|---|--|
| Installation Options                |   |  |
| Install for Real Pretend to Install |   |  |
| Log all actions to:                 |   |  |
| Printer Log File None               |   |  |
| Proceed Abort Install               |   |  |

When asked "Do you want to partition your hard disk now ?", select "No".

| Install (1% done)       | 6                     |
|-------------------------|-----------------------|
| Do you want to partitio | on your harddisk now? |
| Yes                     | No                    |
| Help                    | Abort Install         |

Choose the partition name (eg DH0:) in the file requester and click "Proceed".

| Install (10% done)                                       |                             | 6                  |
|----------------------------------------------------------|-----------------------------|--------------------|
| On which partitio                                        | n should AmigaOS 4 for Amig | aOne be installed? |
| C C C C Classes Devs Fonts Internet C Kickstart L L Libs |                             |                    |
|                                                          | Selected Drawer             |                    |
|                                                          | OS4:                        |                    |
| Proceed                                                  | Parent Drawer               | Show Drives        |
| Make New Drawe                                           | awer Abort Install          |                    |
|                                                          | Help                        |                    |

## Click "Proceed".

| 6                                                               |  |
|-----------------------------------------------------------------|--|
| DRTANT!!!                                                       |  |
| This program installs AmigaOS 4 for AmigaOne on your hard disk. |  |
| be overwritten.                                                 |  |
| Do you want to install the update on partition "Empty:"?        |  |
|                                                                 |  |
|                                                                 |  |
| Abort Install                                                   |  |
|                                                                 |  |

The Installer will now install the AmigaOS4.0 Developer pre-release onto volume DH0:. This may take a few minutes.

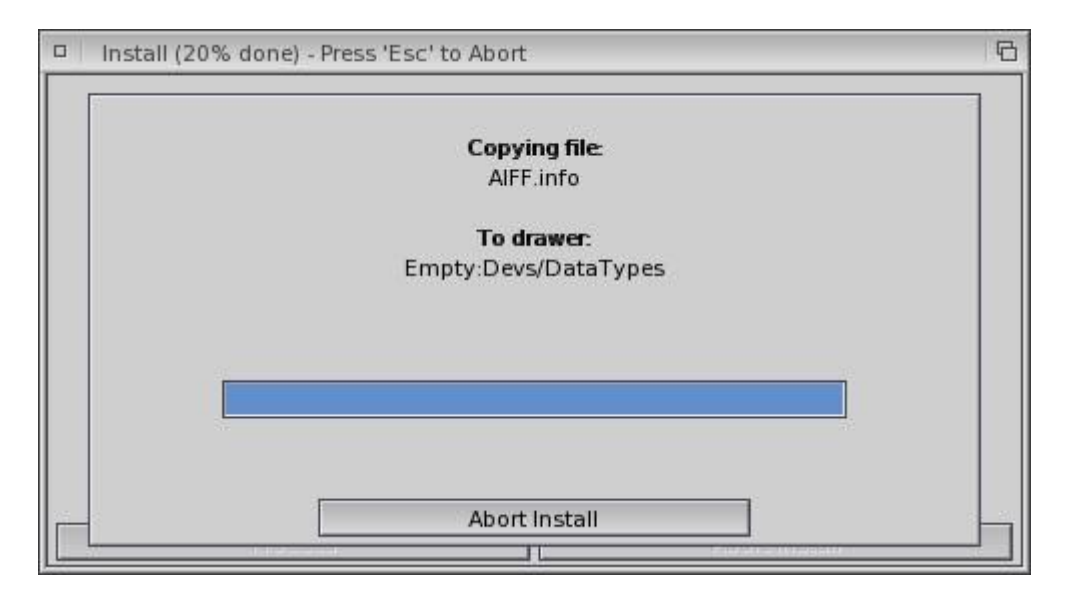

Installer will then prompt you to choose the best screenmode that your monitor can display.

If you have your Monitor documentation to hand please refer to that.

If you are unsure leave it set to the default setting.

Click "Proceed".

| Install (80% done)                                                                                                    |                                                                                                    |
|----------------------------------------------------------------------------------------------------|----------------------------------------------------------------------------------------------------|
| What is the best screen mode to the best screen mode to the best screen mode t | that your monitor can display?<br>50Hz<br>56Hz<br>60Hz (Default)<br>@ 60Hz<br>@ 70Hz<br>@ 60Hz<br>0 @ 60Hz<br>0 @ 60Hz |
| Proceed                                                                                                    | Abort Install                                                                                                    |
| Help.,.                                                                                                    |                                                                                                    |

The Installer will automatically detect your sound card and install the appropriate drivers. FM801, SB 128 (Esoniq), SB Live / Audigy 1&2 (Emu10kx) based cards are supported in this Developer pre-release.

The "Installation complete" message will then be displayed. Click "Proceed".

| Install (100% done) |                                                      | 6 |
|---------------------|------------------------------------------------------|---|
|                     | Installation complete!                               |   |
| AmigaOS 4           | can be found in your "Empty:" drawer (or partition). |   |
|                     |                                                      |   |
|                     |                                                      |   |
|                     |                                                      |   |
|                     |                                                      |   |
|                     |                                                      |   |
|                     |                                                      |   |
|                     |                                                      |   |
|                     |                                                      |   |
|                     |                                                      |   |
|                     |                                                      |   |
|                     | Proceed                                              |   |
|                     | FIUCEEu                                              |   |

# Section 8. Booting to OS4

Remove the AmigaOS4.0 Developer pre-release CD from your CD-ROM drive.

Press the Reset button on your AmigaOne. Your AmigaOne will boot from your hard disk into AmigaOS4.0 for the first time.

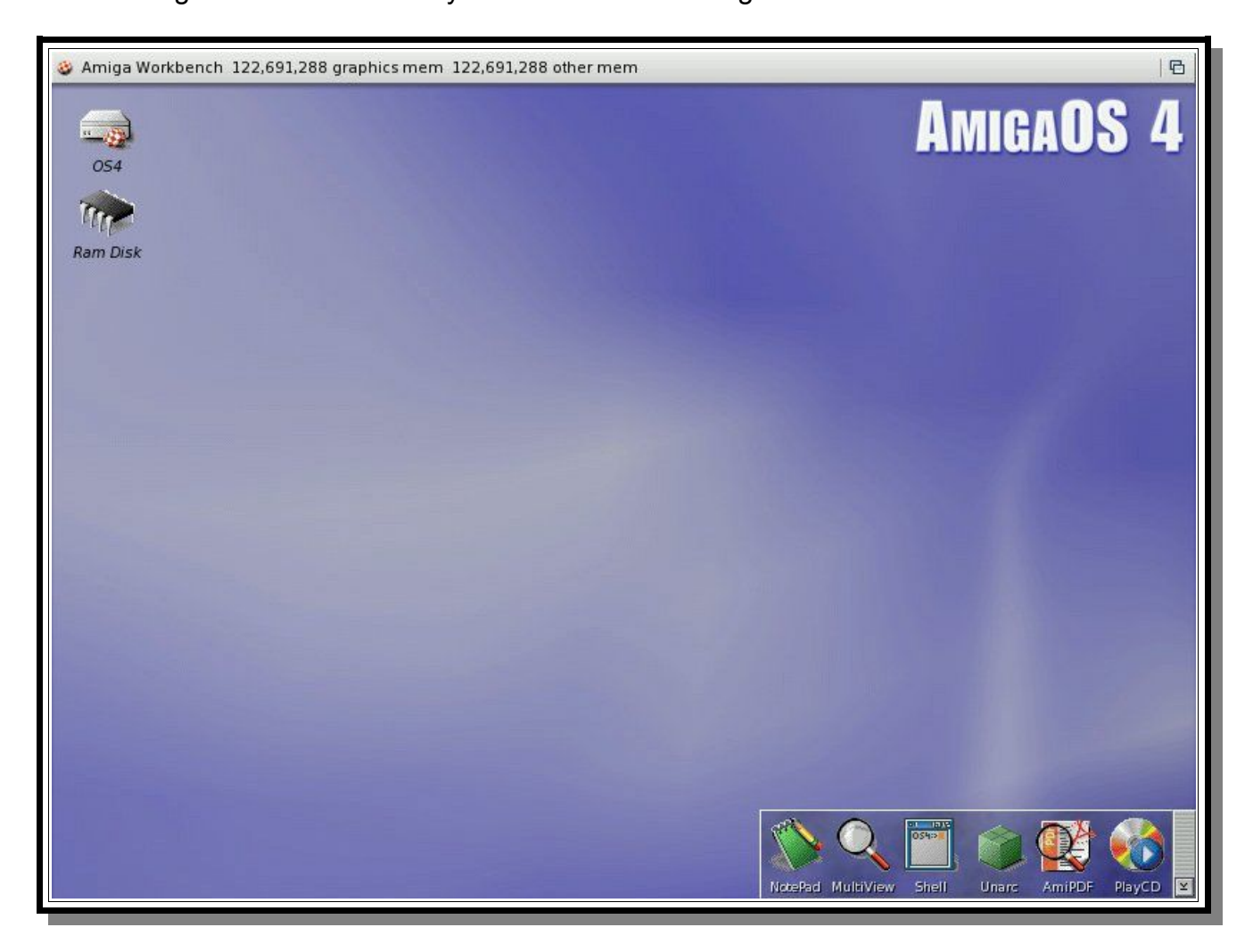

The SDK is located in the "SDK" directory on the Developer pre-release CD-ROM. Contributions are located in the "Contrib" directory on the Developer pre-release CD-ROM.

## **GO DEVELOP!!**

Original guide by Carl Moppett (aka JurassicC) PDF by Kelvin Shirley (aka Gemini)

All copyrights acknowledged

www.os4.co.uk www.amigaworld.net